# **CEMENTUM ASENNUSOHJE**

Käynnistä asennusohjelma tuplaklikkaamalla asennustiedostoa: setup\_cementum\_x86.msi hakemistossa, johon olet tallentanut asennustiedoston. Esimerkiksi c:\temp\setup\_cementum\_x86.msi

Klikattuasi asennuksen käyntiin alla olevan mukainen ikkuna aukeaa

| Welcome to the Cem                                                                                                | nentum Set                                                          | up Wiza                                           | rd                                           |                                  | (                           |         |
|----------------------------------------------------------------------------------------------------|---------------------------------------------------------------------|---------------------------------------------------|----------------------------------------------|----------------------------------|-----------------------------|---------|
| The installer will guide you through                                                                              | the steps required                                                  | to install Cerr                                   | ientum on y                                  | our cor                          | nputer.                     |         |
| WARNING: This computer program<br>Unauthorized duplication or distribut<br>or criminal penalties, and will be pro | n is protected by co<br>ution of this program<br>osecuted to the ma | opyright law a<br>n, or any porti<br>ximum extent | nd internati<br>on of it, may<br>possible ur | onal tre<br>v result<br>ider the | aties.<br>in severe<br>law. | e civil |
|                                                                                                    | Course                                                              |                                                   | ( Pack                                       |                                  | Mout                        | _       |

Klikkaa Next >

Asennusohjelma on nyt valmis asentamaan Cementumin tietokoneeseen.

| 🛃 Cementum                                                | 0              | <u></u> |      | × |
|-----------------------------------------------------------|----------------|---------|------|---|
| Confirm Installation                                      |                |         | (    |   |
| The installer is ready to install Cementum on your comput | er.            |         |      |   |
| Click "Next" to start the installation.                   |                |         |      |   |
|                                                           |                |         |      |   |
|                                                           |                |         |      |   |
|                                                           |                |         |      |   |
|                                                           |                |         |      |   |
|                                                           |                |         |      |   |
|                                                           |                |         |      |   |
|                                                           |                |         |      |   |
|                                                           |                |         |      | _ |
| Cancel                                                    | < <u>B</u> ack |         | Next | > |

Kuva 2

Klikkaa Next >

#### KIVÄÄRITEHTAAN 🔄 RATKAISUT

Tämän jälkeen Windows varmistaa, että haluat varmasti asentaa ohjelman. Tämä asennusvaihe riippuu tietokoneen asetuksista.

Jos olet tietokoneen pääkäyttäjä, kuvan 3a mukainen dialogi avautuu.

Jos olet koneesi peruskäyttäjä, kuvan 3b mukainen dialogi avautuu ja tarvitset tietokoneen pääkäyttäjän salasanan.

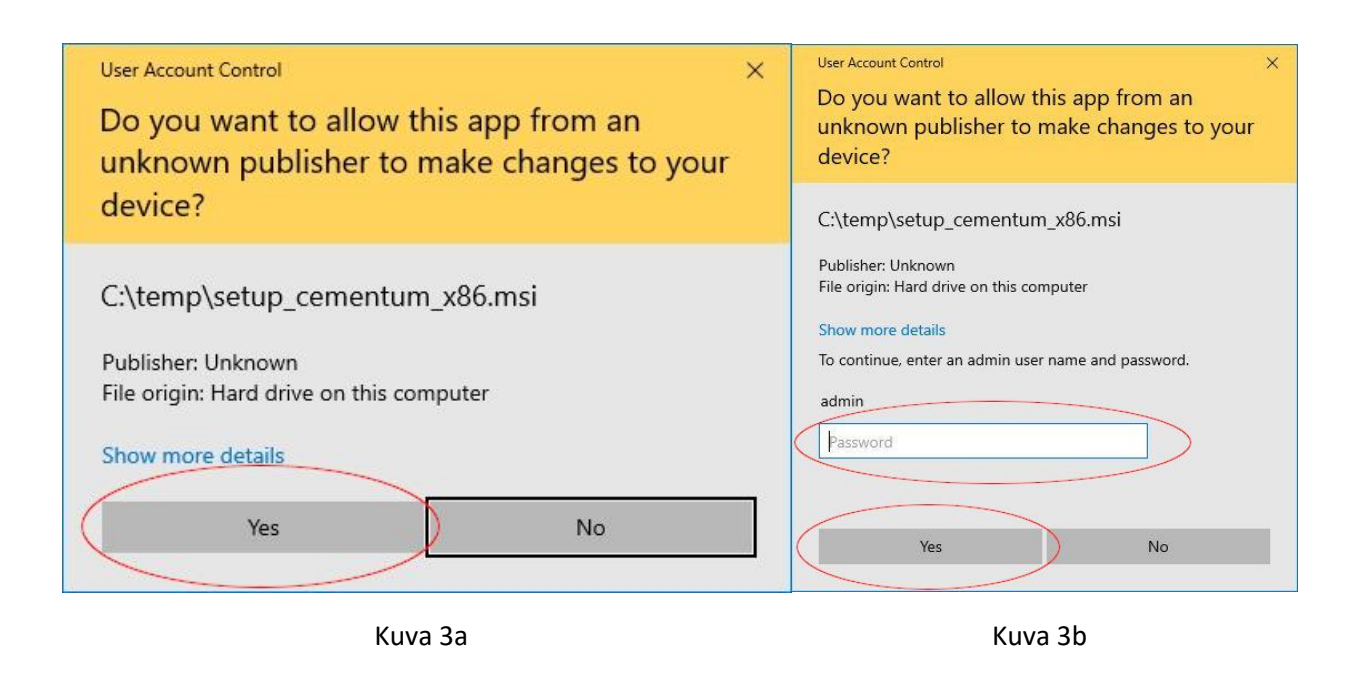

Kuva 3a, klikkaa Yes. Kuva 3b, syötä pääkäyttäjän salasana ja klikkaa Yes.

# KIVÄÄRITEHTAAN 🖻 RATKAISUT

Asennus käynnistyy. Odota kunnes asennus on valmis.

| 🚽 Cementum                   |        | 2              | <u></u> |    | ×   |
|------------------------------|--------|----------------|---------|----|-----|
| Installing Cementum          |        |                |         |    | 5   |
| Cementum is being installed. |        |                |         |    |     |
| Please wait                  |        |                |         |    |     |
|                              |        |                |         |    |     |
|                              |        |                |         |    |     |
|                              |        |                |         |    |     |
|                              |        |                |         |    |     |
|                              |        | 2006           |         |    |     |
|                              | Cancel | < <u>B</u> ack |         | Ne | k > |

Kuva 4

# KIVÄÄRITEHTAAN 🗐 RATKAISUT

Asennus on nyt valmis.

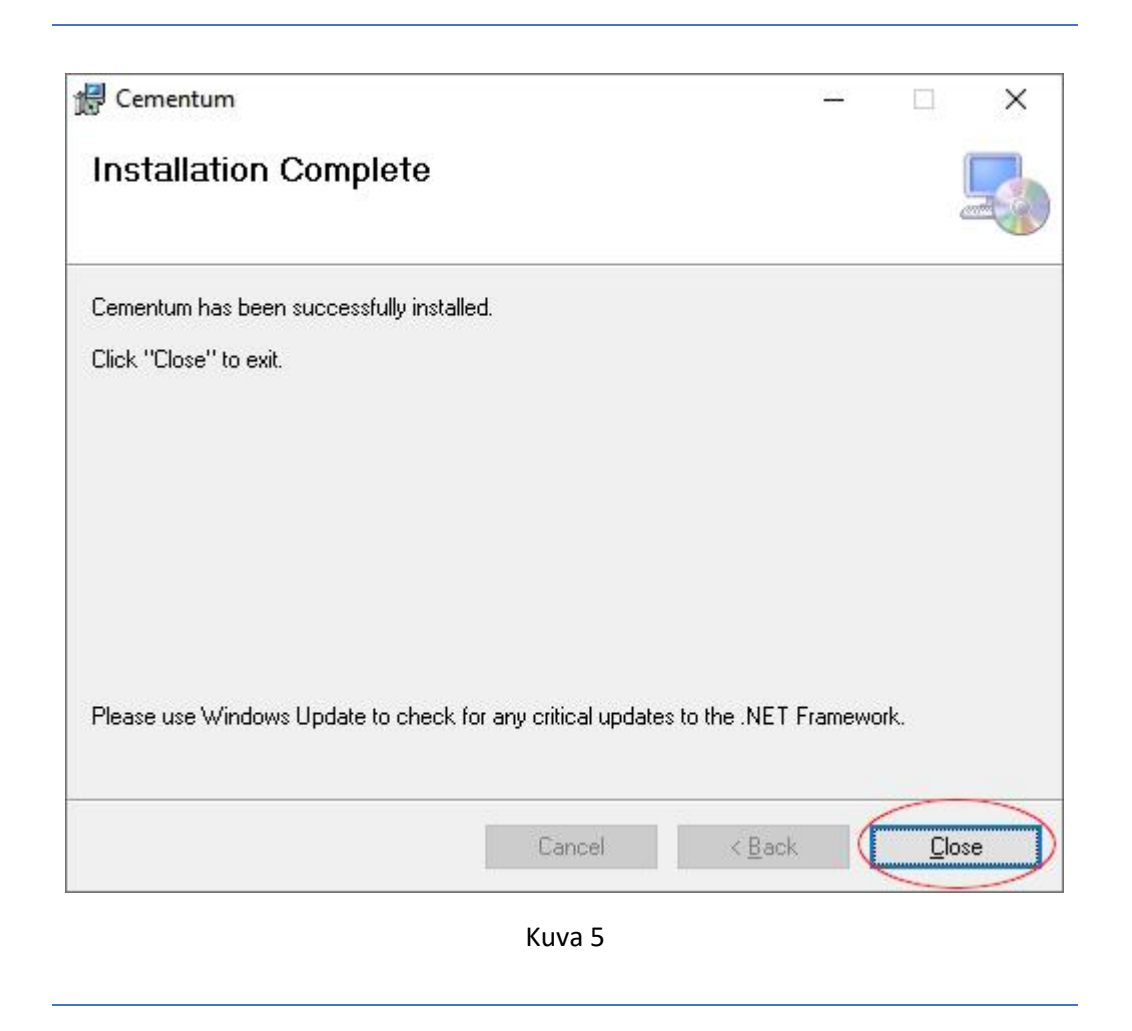

Klikkaa close.

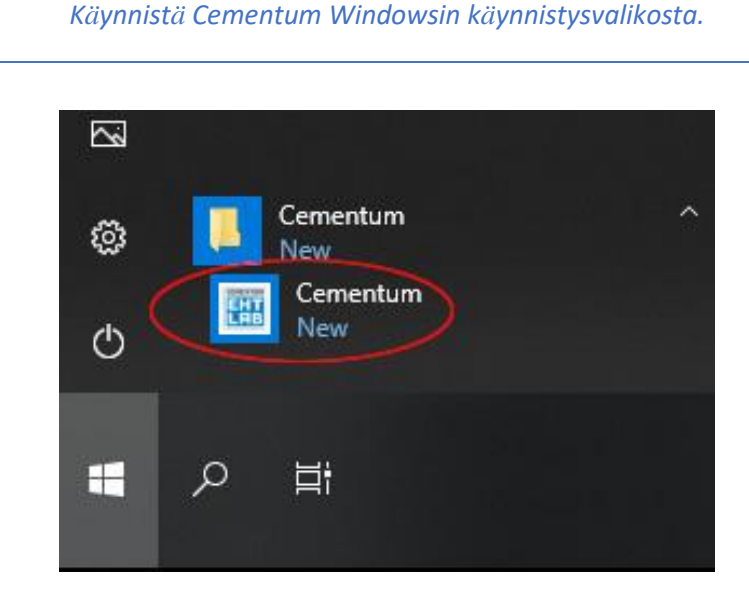

Kuva 6

Cementum tarvitsee toimiakseen erikseen asennettavan ohjelmakirjaston. Jos tietokoneessa ei ole valmiiksi asennettuna kyseistä ohjelmakirjastoa Cementum kysyy, asennetaanko vaadittava kirjasto nyt. <u>Jos tätä dialogia ei tule näkyviin voit</u> jatkaa suoraan kohtaan rekisteröinti.

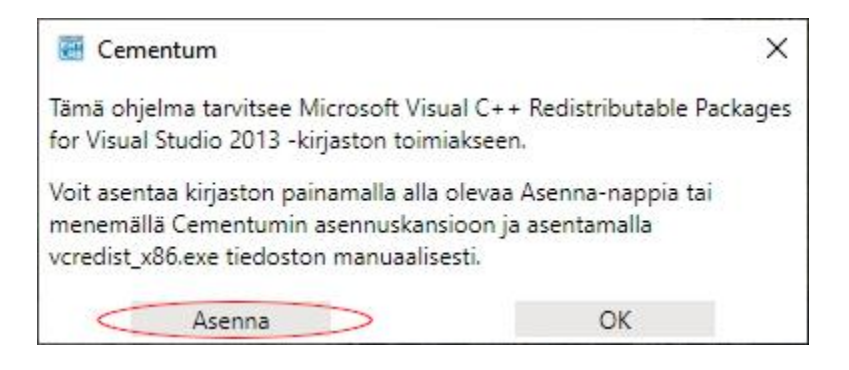

Kuva 7

Klikkaa Asenna.

Erillisen ohjelmakirjaston asennusikkuna aukeaa.

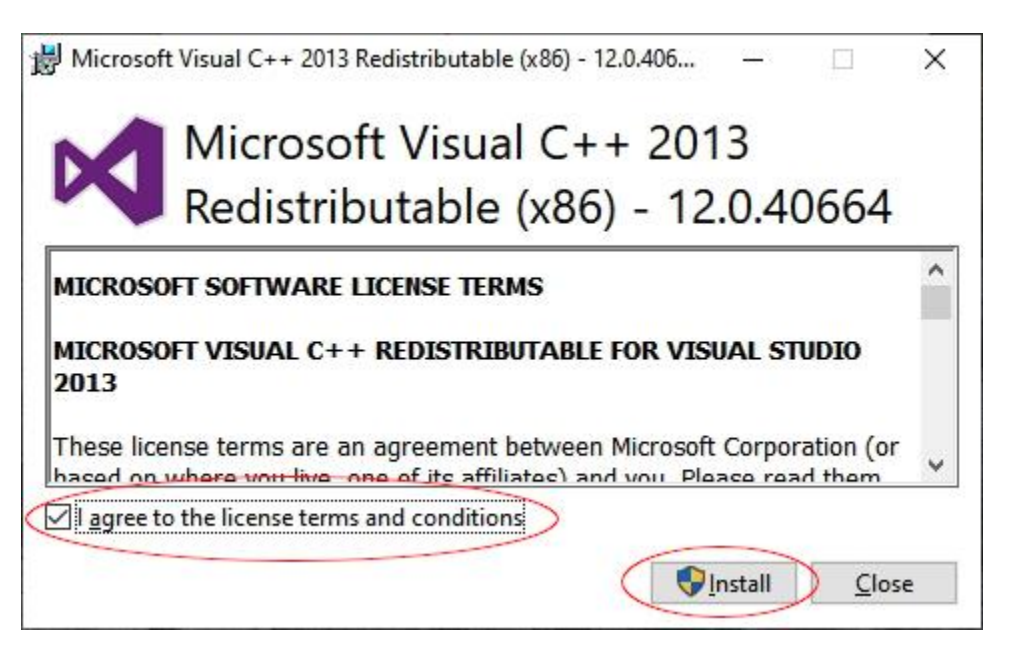

Kuva 8

Klikkaa kohta: "I agree to the license terms and conditions." ja tämän jälkeen klikkaa Install.

## KIVÄÄRITEHTAAN 5 RATKAISUT

Tämän jälkeen Windows varmistaa, että haluat varmasti asentaa kyseisen ohjelmakirjaston. Tämä asennusvaihe riippuu tietokoneen asetuksista.

Jos olet tietokoneen pääkäyttäjä, kuvan 9a mukainen dialogi avautuu.

Jos olet koneesi peruskäyttäjä, kuvan 9b mukainen dialogi avautuu ja tarvitset tietokoneen pääkäyttäjän salasanan.

| User Account Control ×<br>Do you want to allow this app to make<br>changes to your device?                                                                                    | User Account Control ×<br>Do you want to allow this app to make<br>changes to your device?<br>Microsoft Visual C++ 2013 Redistributable                                    |
|----------------------------------------------------------------------------------------------------|----------------------------------------------------------------------------------------------------|
| Microsoft Visual C++ 2013 Redistributable<br>(x86) - 12.0.40664<br>Verified publisher: Microsoft Corporation<br>File origin: Hard drive on this computer<br>Show more details | Verified publisher: Microsoft Corporation<br>File origin: Hard drive on this computer<br>Show more details<br>To continue, enter an admin user name and password.<br>admin |
| Yes No                                                                                                    | Yes No                                                                                                    |
| Kuva 9a                                                                                                    | Kuva 9b                                                                                                    |

Kuva 9a, klikkaa Yes. Kuva 9b, syötä pääkäyttäjän salasana ja klikkaa Yes. Asennus käynnistyy, odota hetki.

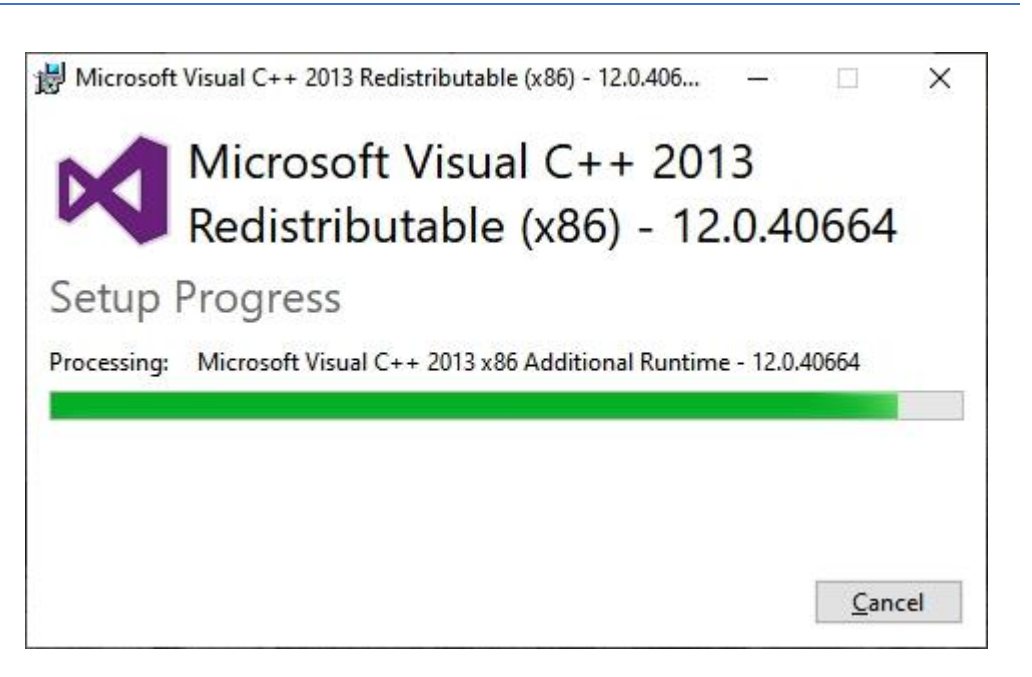

Kuva 10

## KIVÄÄRITEHTAAN 5 RATKAISUT

Erillisen ohjelmakirjaston asennus on nyt valmis.

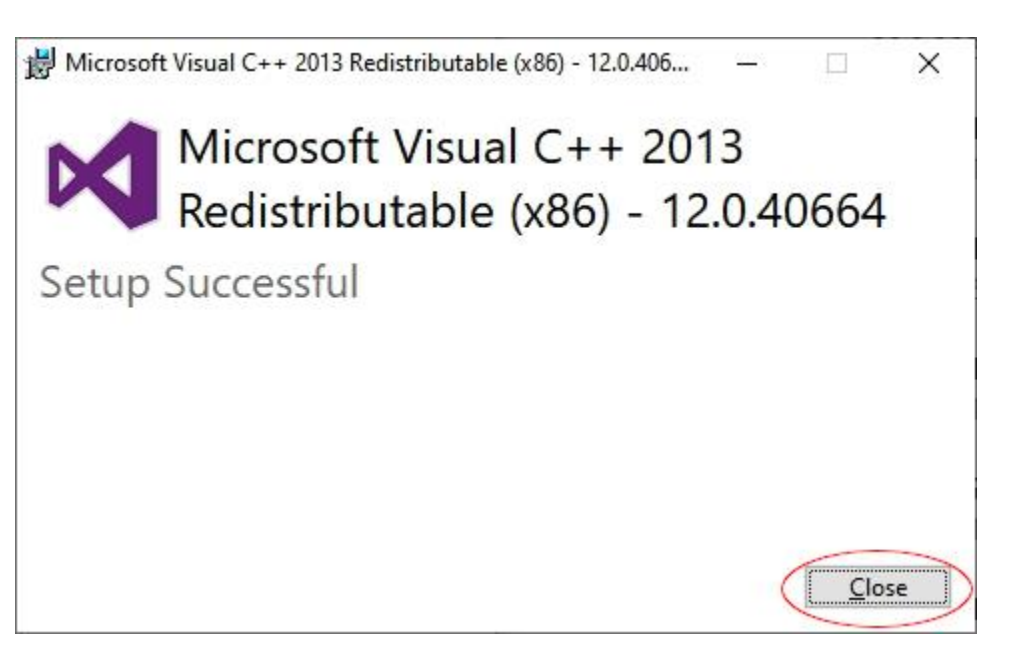

Kuva 11

Klikkaa Close.

#### Rekisteröinti

Täytä kaikki tiedot lomakkeelle.

| Yrityksen tiedot         |  |
|--------------------------|--|
| Yritys                   |  |
| Y-tunnus                 |  |
| Osoite                   |  |
| Postinumero              |  |
| Postitoimipaikka         |  |
| Avain                    |  |
| Tietokannan salasana     |  |
| KTROY Portal             |  |
| Yrityksen käyttäjätunnus |  |
| Cementum salasana        |  |
|                          |  |

Kuva 12

Klikkaa Rekisteröi.

| Kiitos! ×                 |
|---------------------------|
| Cementum on rekisteröity. |
| ОК                        |
| Kuva 13                   |

Cementum käynnistyy ja kysyy salasanaa. Syötä salasanasi ja olet valmis käyttämään Cementumia.

| 🔠 Cementun    | n                          | ×       |
|---------------|----------------------------|---------|
| Avaa tietokan | ta<br>Salasana<br>Kirjaudu | Peruuta |

Kuva 14

Syötä salasanasi ja klikkaa Kirjaudu.